## **FMB150 CAN Configuration Upload**

<u>Main Page</u> > <u>CAN Trackers & Adapters</u> > <u>FMB150</u> > **FMB150 CAN Configuration Upload** 

- FMB150 CAN configuration can be uploaded Over The Air by using FOTA WEB.
- In order to download your vehicles CAN configuration please follow a quick and simple stepby-step guide below. FMB150 device, must be registered in FOTA WEB – device's model, firmware version, serial number, and other information must be shown.
  - 1. Select the devices by clicking the check-box next to them
  - 2. Press "Create task" at the top-left corner of the page
  - 3. Select "Upload CAN OEM file" task type
  - 4. Select Vehicle Make, and Model :

| Devi | ces       |                 |                    |                |                  |                 |             |                  |                         |                     |          |
|------|-----------|-----------------|--------------------|----------------|------------------|-----------------|-------------|------------------|-------------------------|---------------------|----------|
| Ð    | Add       | 📑 Create task   | Add scenario       | <b>Ç∃</b> Move |                  | ata 💽 Export    | 🔅 Devid     | ce transfer 🛛 🗍  | j Delete                | <b>Q</b> 3          | 50544500 |
| 1    |           |                 |                    |                |                  |                 |             |                  |                         |                     |          |
|      | Info      |                 | Description M      | Model M        |                  | Configuration   | Status pamo | Coop at M        | Created at 14           |                     | m        |
|      | inio      | IMIEI V         | Description V      | Model V        | Firmware V       | configuration V | Status name | Seen at 🗸        | Created at 🗸            | Opdated at 🗸        | ш        |
|      |           | 350544500680205 | SAMPLE_TEST_FMB150 | FMB150         | 03.28.03.Rev.154 | -               | Idle        | 2022-08-11 10:11 | :48 2022-08-11 10:05:27 | 2022-08-11 10:31:44 | 1        |
| Tota | l devices | 51              |                    |                |                  |                 |             |                  |                         |                     |          |
|      |           |                 |                    |                |                  |                 |             |                  |                         |                     |          |
|      |           |                 |                    |                |                  |                 |             |                  |                         |                     |          |
|      |           |                 |                    |                |                  |                 |             |                  |                         |                     |          |
|      |           |                 |                    |                |                  |                 |             |                  |                         |                     |          |
|      |           |                 | N                  |                |                  |                 |             |                  |                         |                     |          |
|      |           |                 | 13                 |                |                  |                 |             |                  |                         |                     |          |
|      |           |                 |                    |                |                  |                 |             |                  |                         |                     |          |
|      |           |                 |                    |                |                  |                 |             |                  |                         |                     |          |
|      |           |                 |                    |                |                  |                 |             |                  |                         |                     |          |
|      |           |                 |                    |                |                  |                 |             |                  |                         |                     |          |
|      |           |                 |                    |                |                  |                 |             |                  |                         |                     |          |
|      |           |                 |                    |                |                  |                 |             |                  |                         |                     |          |
|      |           |                 |                    |                |                  |                 |             |                  |                         |                     |          |

- Once the CAN configuration upload task has been assigned, it can be seen in the main window. Please note, that uploading will start after the next scheduled connection to FOTA WEB (or instant connection, initiated by an SMS command "web\_connect"):
- When the task is completed you can validate if you have uploaded the correct file by checking the "Changes" tab, where the vehicle make and model are shown.